Portal Gov.br

- Órgãos do Governo
- Acesso à Informação
- Legislação
- <u>Acessibilidade</u>
- -
- Mudar para o modo de alto contraste Entrarcom o gov.br
  Abrir menu principal de navegação Portal do Servidor
  Você está aqui:\_Página Inicial Acesso à Informação Perguntas Frequentes SouGov.br Consignações Gerar Autorização de Empréstimo Consignado

## Gerar Autorização de Empréstimo Consignado

Empréstimo Consignado - gerar Autorização de Empréstimo - Contratar - Gerar código.

Compartilhe: \_Compartilhe por Facebook\_Compartilhe por Twitterlink para

## Copiar para área de transferência

Publicado em 04/05/2021 11h04 Atualizado em 19/11/2021 11h50

## Como gerar Autorização de Empréstimo Consignado?

O empréstimo consignado é pessoal e o pagamento das parcelas é descontado diretamente no seu contracheque, holerite. O primeiro passo para fazer o seu empréstimo é gerar uma autorização para o Consignatário (Banco). A autorização prévia é válida por 30 dias, nesse período, você poderá negociar as parcelas e taxas de juros, antes de assinar e dar anuência para o seu contrato.

Siga o passo a passo e veja como realizar o procedimento de autorização de Consignatário:

**1º)** No aplicativo SouGov.br, os serviços estão em "AutoAtendimento", clique em "Consignação" para começar o procedimento de autorização de consignatário.

É importante, antes de fazer qualquer procedimento, verificar seu vínculo, caso tenha mais de um. Na setinha ao lado de "Órgão – Uorg – Matrícula", você pode selecionar o vínculo desejado:

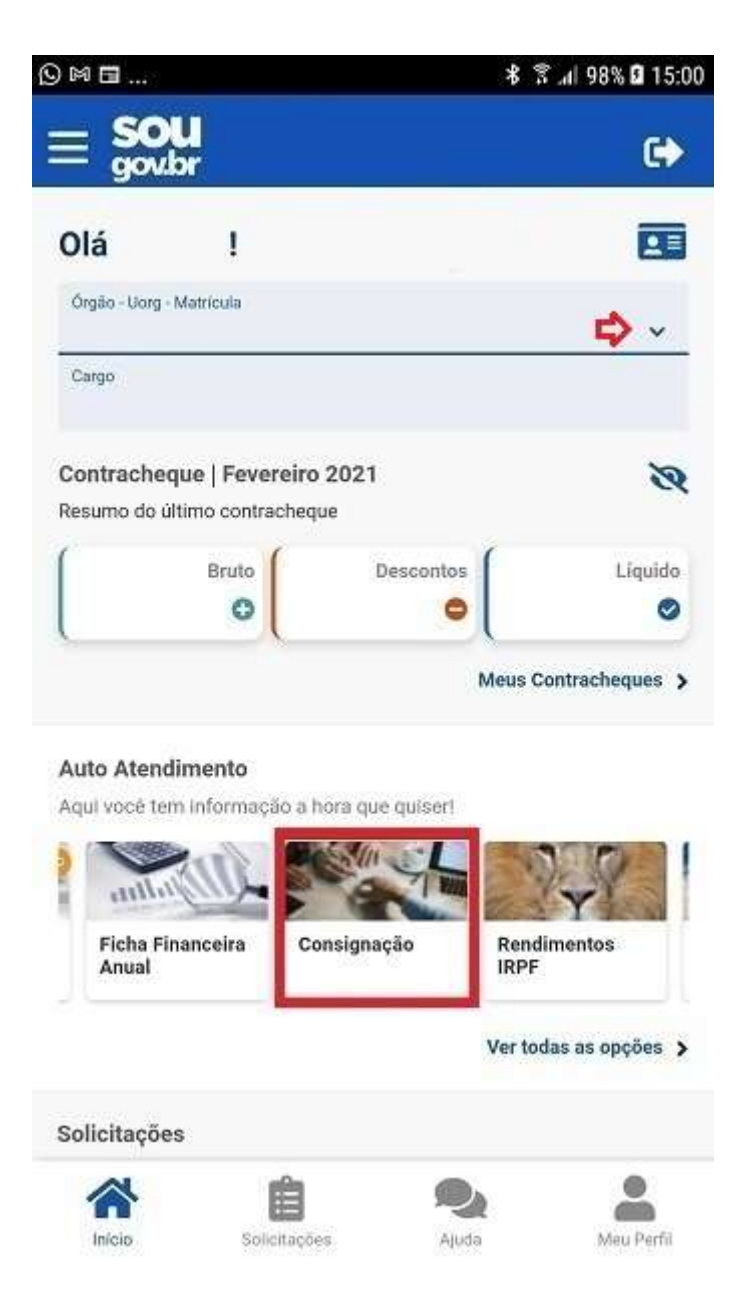

2º) Clique em "Empréstimo Consignado" e depois em "Autorizar Consignatário":

| lă                     | \$ இ⊿  92% ⊠ 1     |            |
|------------------------|--------------------|------------|
|                        | Consignações       |            |
| jão - Uorg - Matricula |                    |            |
| rga                    |                    |            |
| Base de Cálculo:       |                    |            |
| Descontos Compu        | ulsórios:          |            |
| Ma                     | rgem Consignável   | (5%)       |
| Limite                 | Descontos<br>0,00  | Disponível |
| Mai                    | rgem Consignável ( | 35%)       |
| Limite                 | Descontos<br>0,00  | Disponível |
| Mai                    | rgem Consignável ( | 70%)       |
| Limite                 | Descontos          | Disponível |
| npréstimo Cons         | ignado             |            |
| utras Consignaç        | ões Descontadas e  | m Folha    |
|                        | A .                |            |
| n                      |                    | t 🍈        |

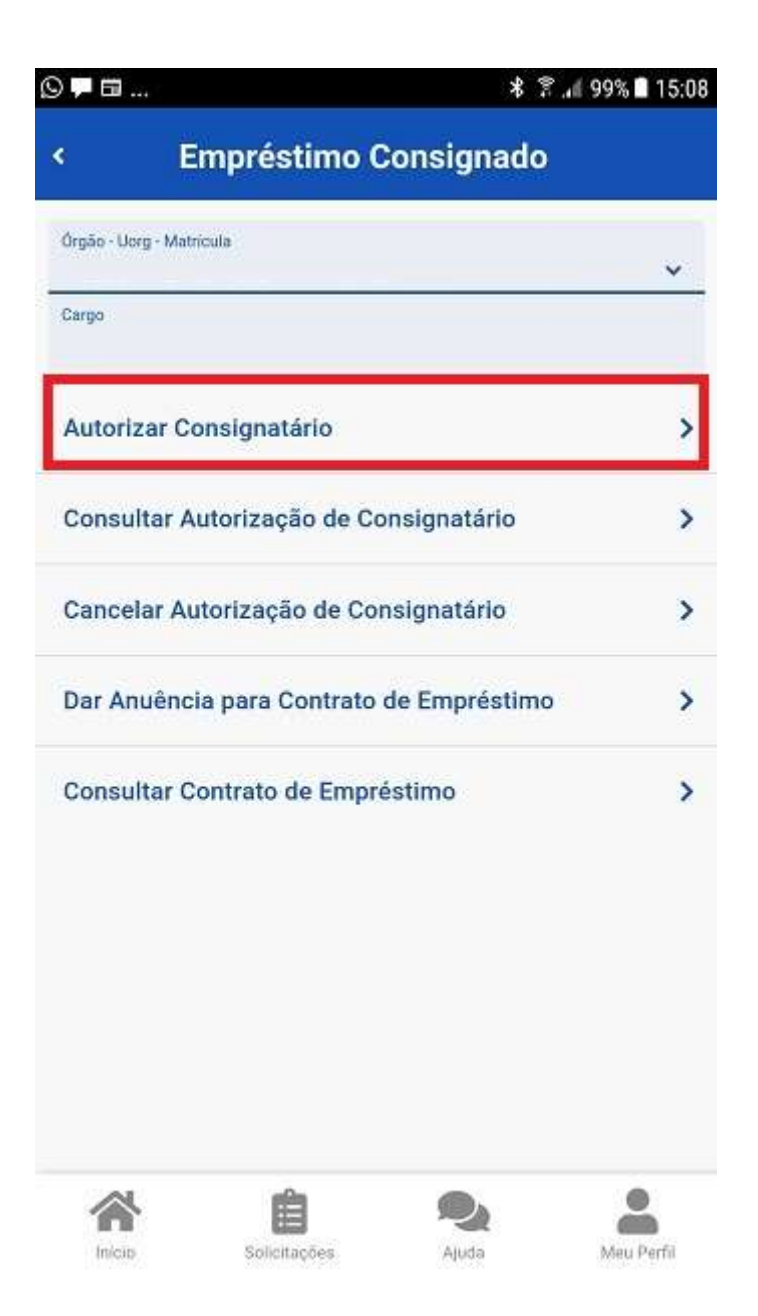

**3º)** Para continuar você deve escolher o tipo de consignação, clique na setinha ao lado do nome "Selecione o tipo de consignação" para abrir as opções:

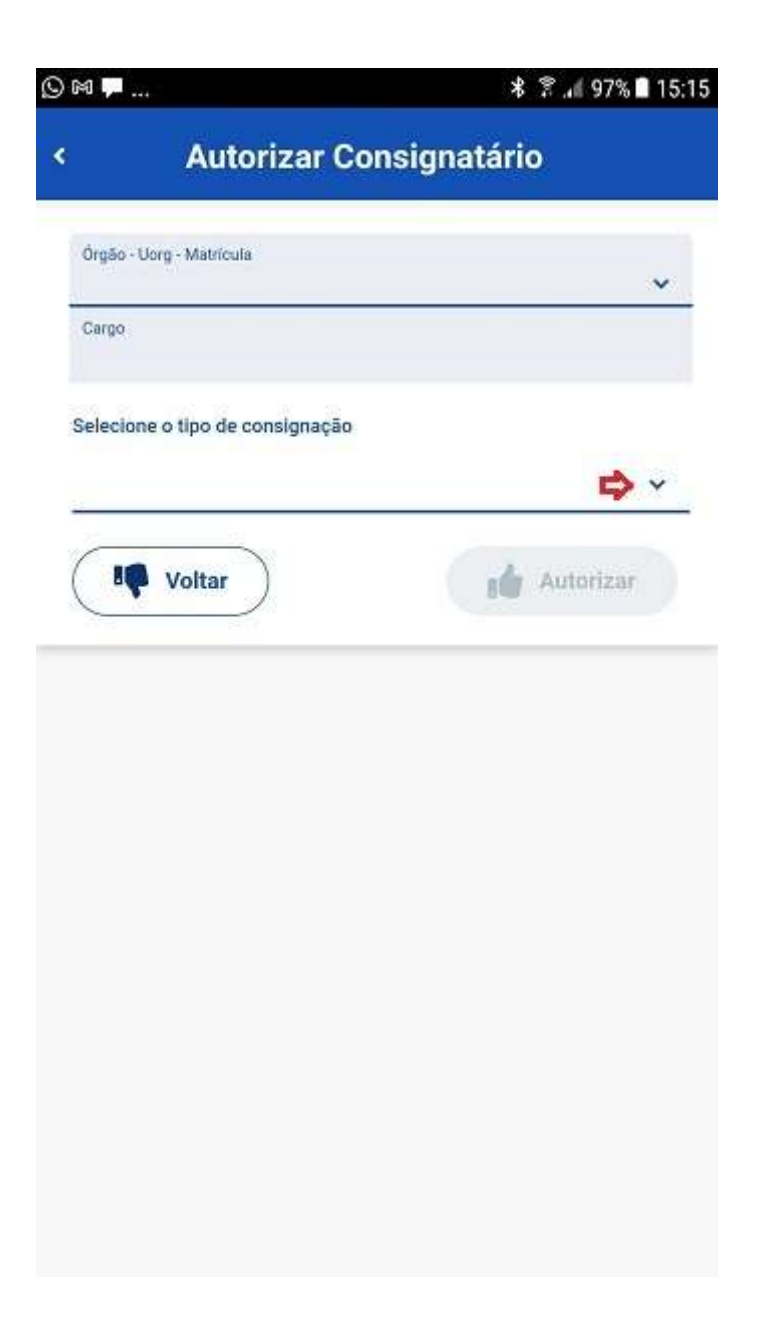

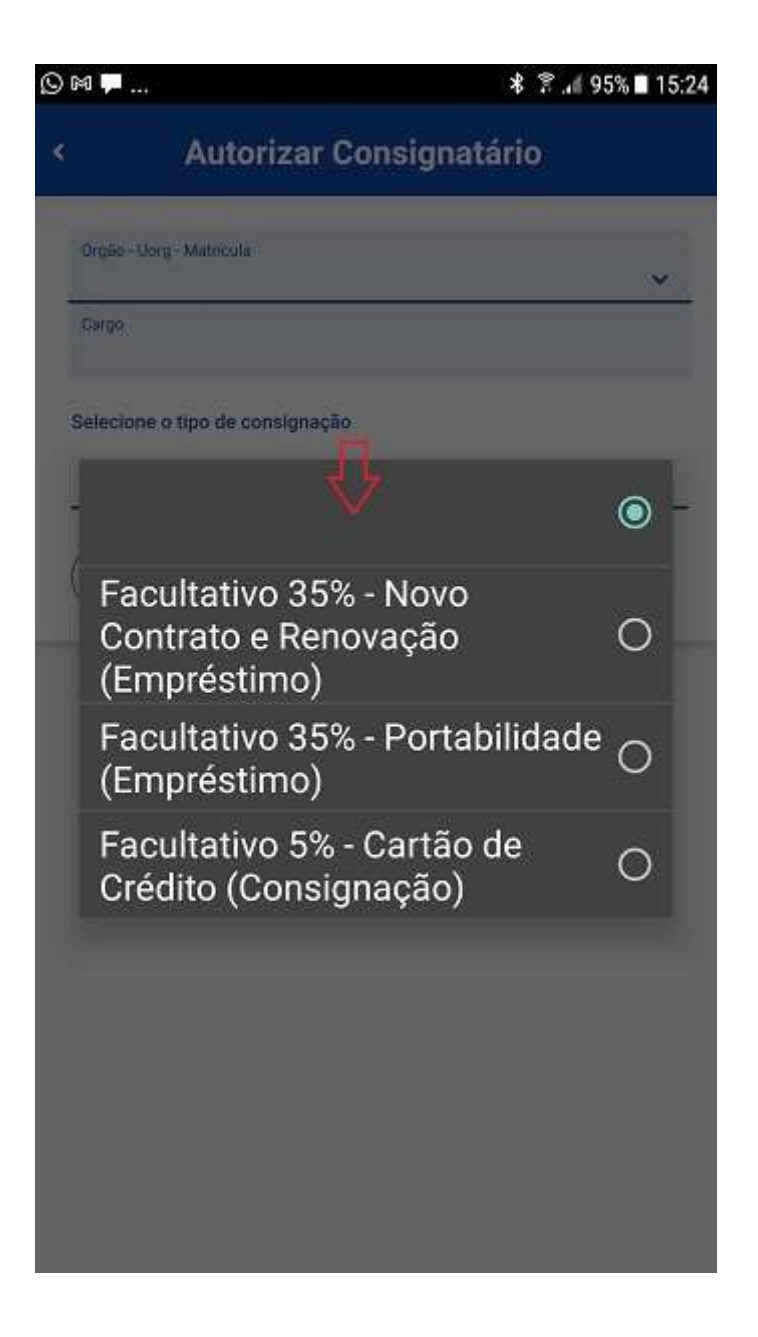

**4º)** Agora você deve selecionar o Consignatário (Instituição financeira) para o qual deseja realizar o seu empréstimo consignado e, após clique em "Autorizar" e depois em "Confirmar":

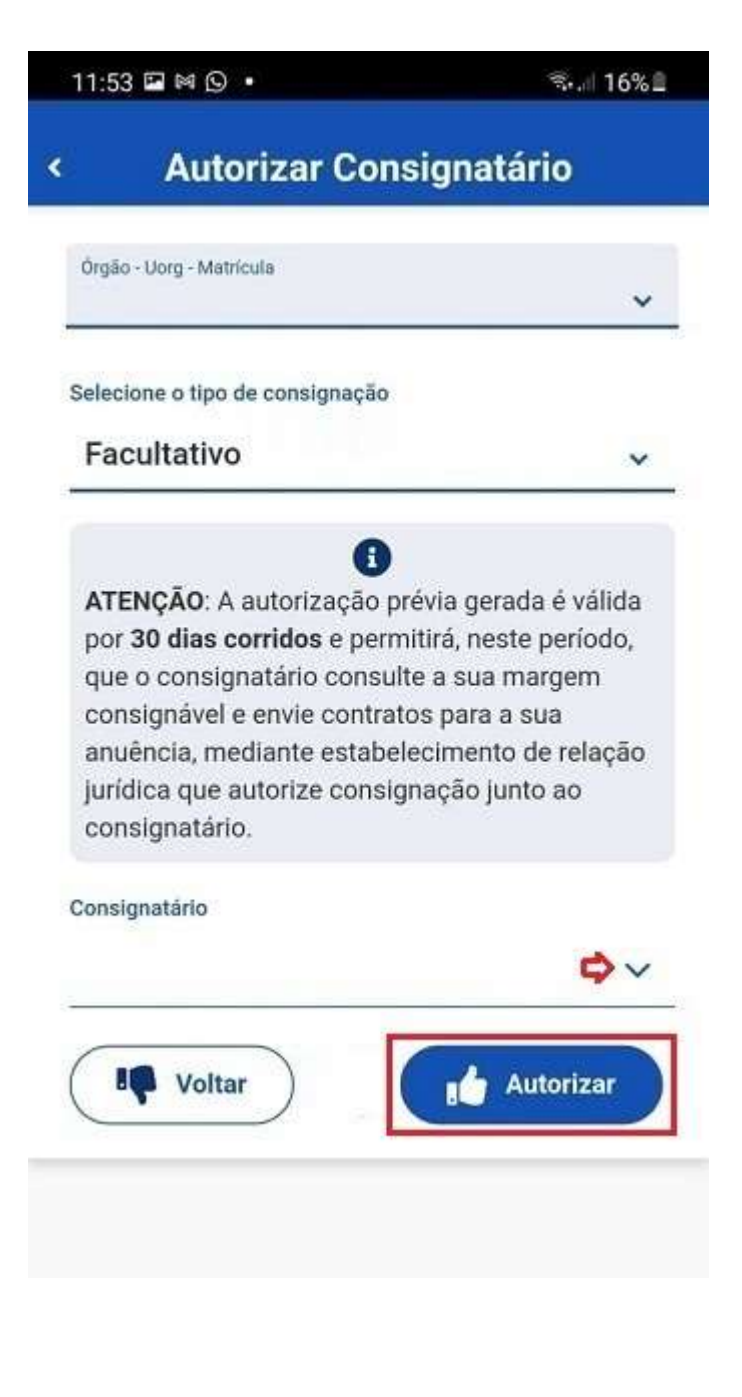

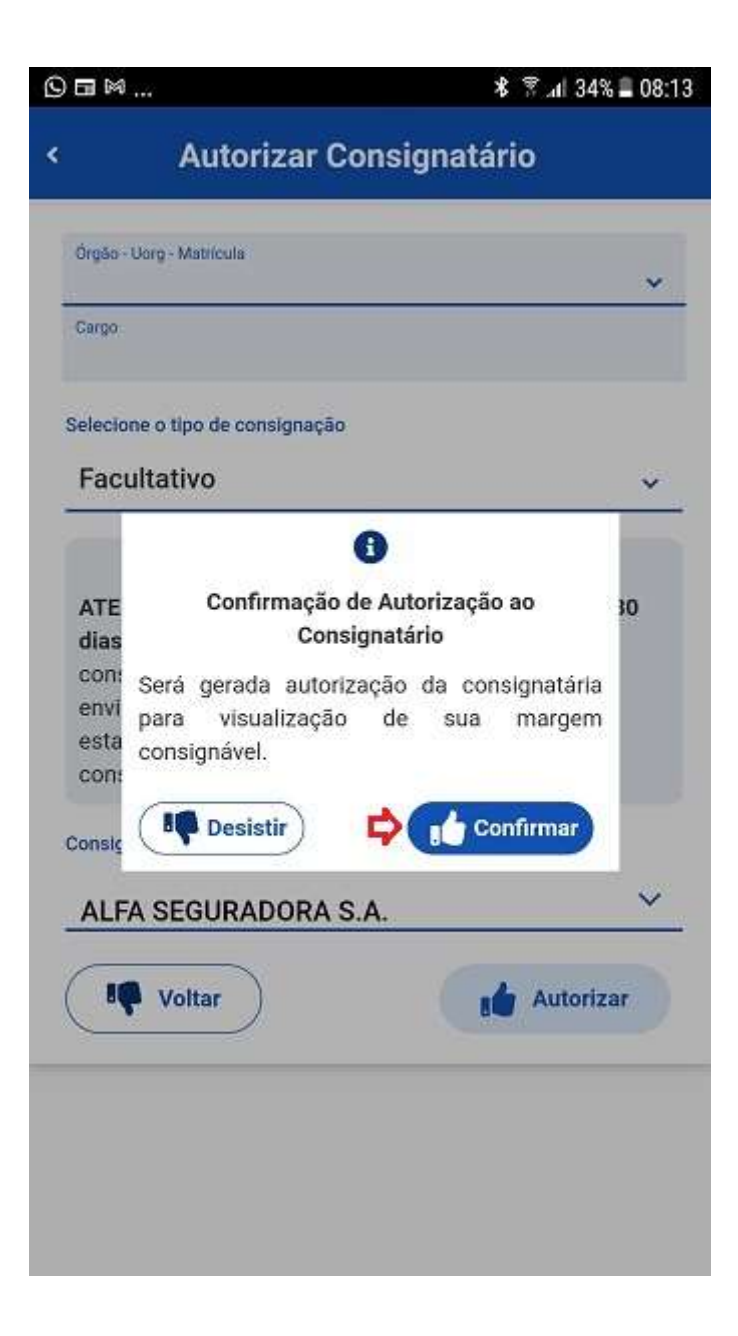

**5º)** Será enviada mensagem para o seu e-mail com a autorização da consignação e os dados do consignatário:

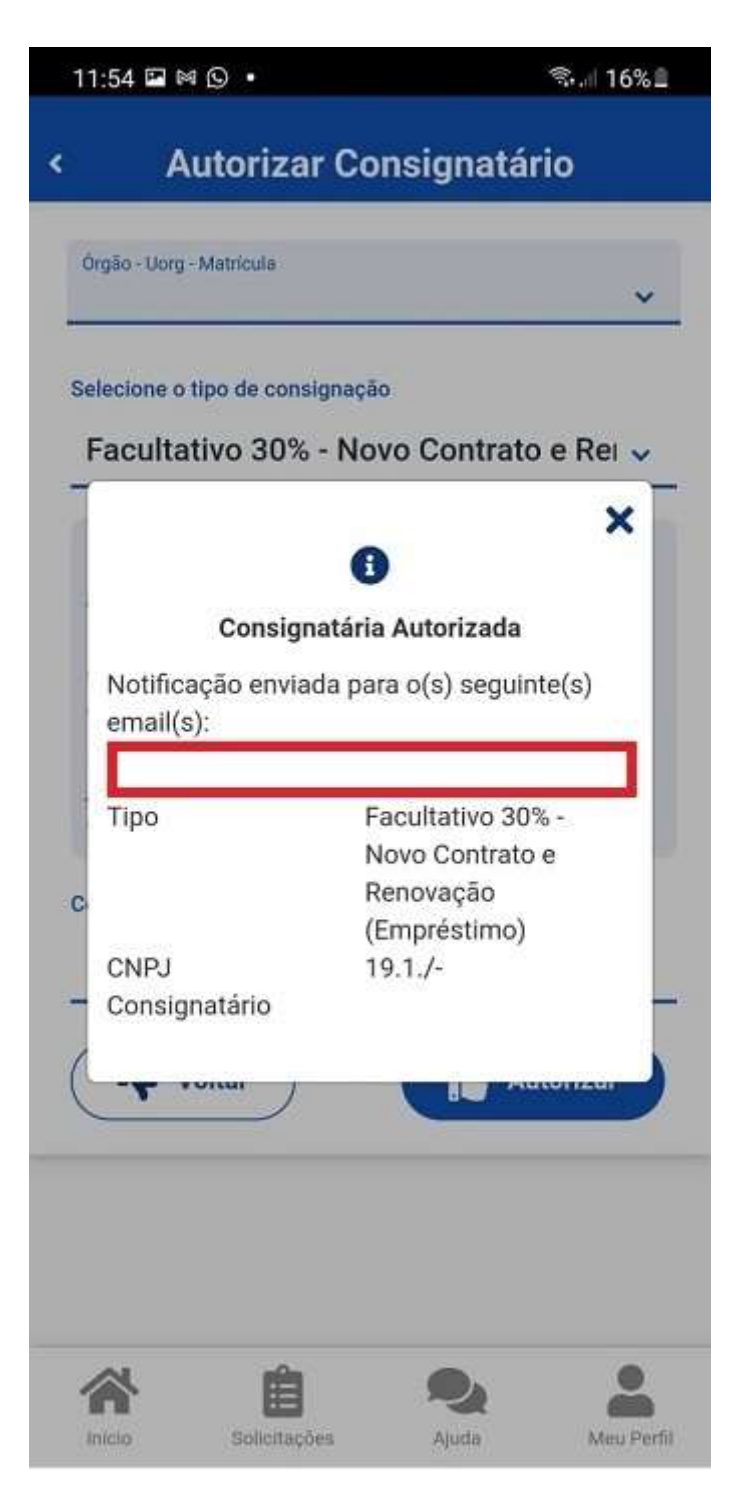

A partir desse momento, você poderá, antes de confirmar a anuência do contrato, negociar com a instituição financeira escolhida a sua margem, a quantidade de parcelas, os juros e outros detalhes do seu empréstimo.

Lembrando que nem o seu órgão e nem o órgão central do Sipec interferem na negociação contratual entre você e a instituição financeira escolhida.